## 0. 프로그램 설치 및 인증

#### 0.1. 프로그램 설치조건

- 운영체제 : MS Windows 10 (64비트, 32비트는 별도문의) MS Windows 7 이하 버전은 사용이 불가합니다.
- 오토캐드 : 2010 버전 이상
- 대안캐드 : 별도문의

#### 0.2. 프로그램 설치방법

홈체이지 (www.RebarSoft.co.kr) 에서 RPA 설치 프로그램을 다운 받습니다.

다운받을 때 아래와 같이 클릭 후 계속으로 진행합니다.

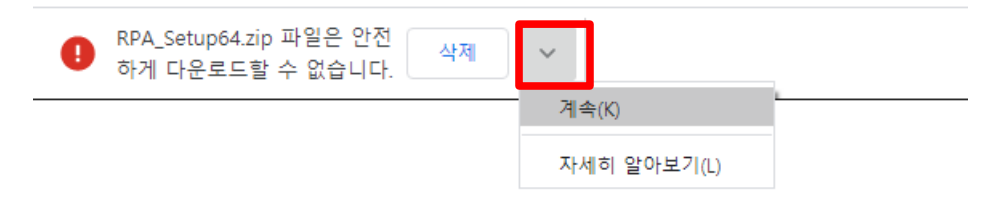

다운받은 파일을 압축 푼 후 내부의 설치 실행파일을 찾아서 실행합니다.

윈도우즈 PC 보호가 나타날경우 [추가정보] 버튼을 클릭 후 [실행]을 진행 합니다.

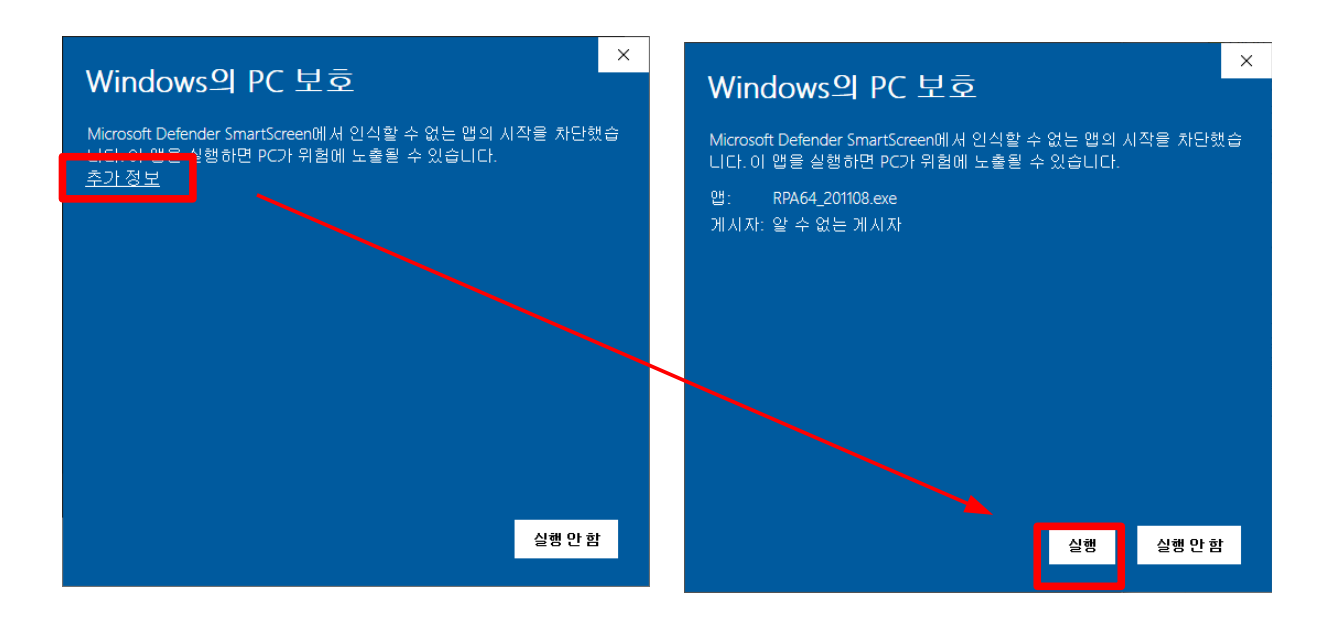

윈도우즈 사용자 계정 콘트롤 설정에 따라서 아래와 같이 승인화면이 나타날 수 있습니다.

승인화면에서 Yes를 클릭합니다.

| 😚 사용자 계정 컨트롤                                        |
|-----------------------------------------------------|
| 게시자를 알 수 없는 다음 프로그램이 이 컴퓨터를 변<br>경할 수 있도록 허용하시겠습니까? |
| 프로그램 이름: '<br>게시자: 알수 없음<br>파일 원본: 인터넷에서 다운로드       |
| ♥ 자세한 정보 표시(D)                                      |
| <u>도응말 보기</u> <u>알림이 표시될 때 변경</u>                   |

설치시 캐드를 2개이상 실행 중이라면 1개 이외의 캐드는 종료하시기 바랍니다.

캐드가 실행중이 아니라면 그대로 진행하시고 캐드를 나중에 실행하는 방법도 무방합니다.

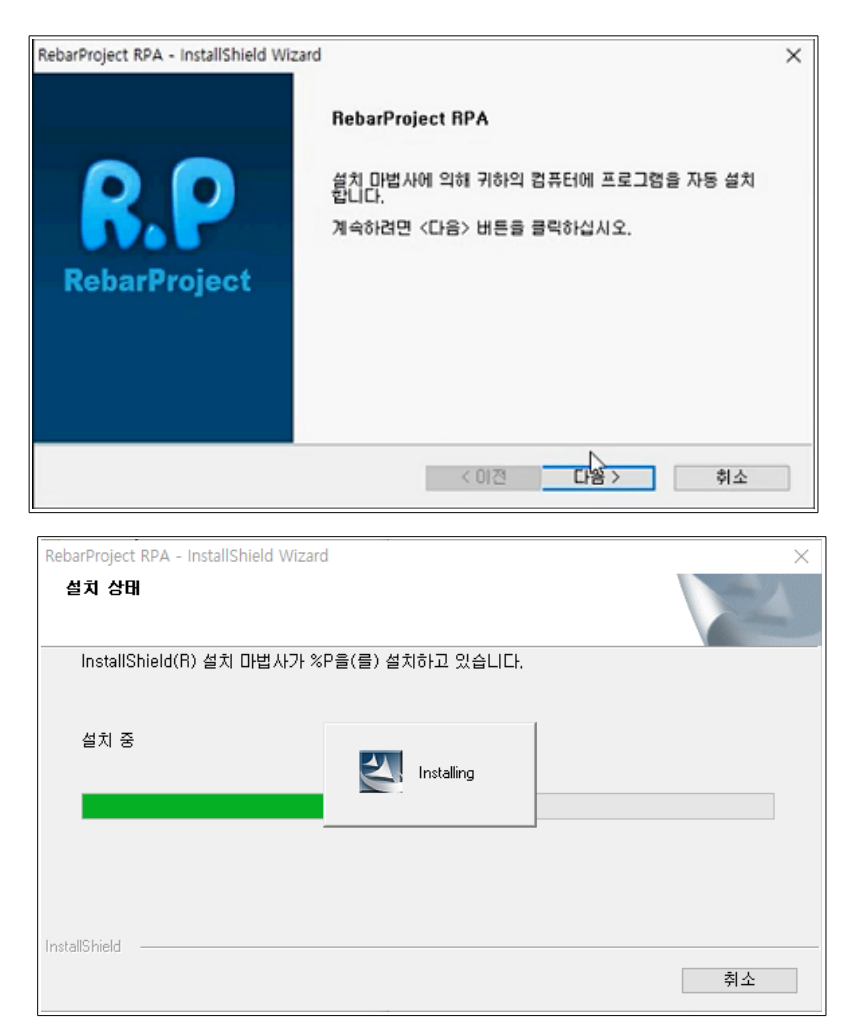

설치완료 후 PLUGIN 설치 화면이 실행됩니다.

이때 캐드가 실행되어 있지 않으면 캐드를 실행합니다.

RPA [RebarProject]

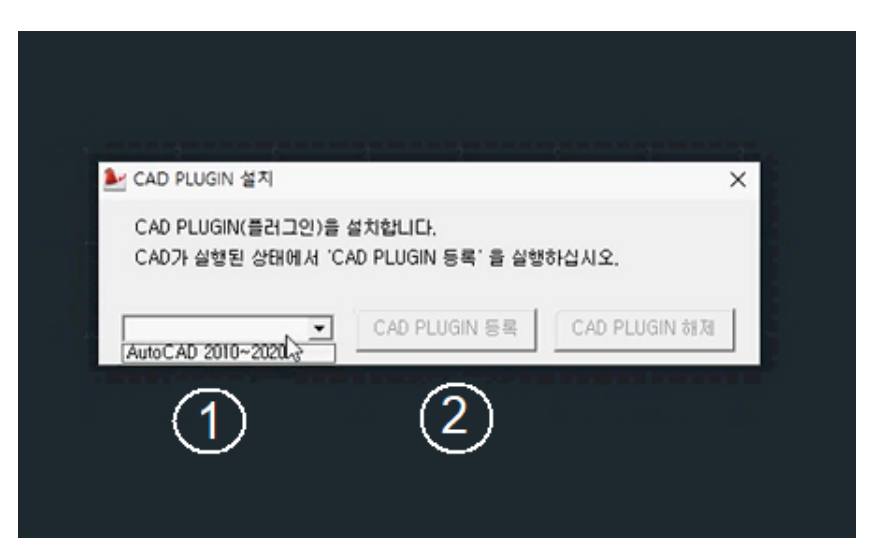

캐드가 실행되어 있으면 여기서 1번의 오토캐드를 선택하고 2번의 등록 버튼을 실행합니다.

23

(유튜브 동영상 참조)

https://youtu.be/fAL40-Caop4

캐드화면위에 위와같은 로그인 창이 보이면 설치가 성공한 것입니다.

www.RebarSoft.co.kr

RebarProject

로그인

🔲 자동실형

이후에 제공된 시리얼 번호로 최초 등록을 진행합니다.

비밀번호

🔲 ID 저장 📄 PW 저장

### 0.3. 프로그램 인증방법

프로그램을 사용하기 위해서는 아이디와 암호가 필요합니다. 아이디와 암호는 프로그램 사용계약을 맺은 고객에게 제공된 시리얼번호로 등록을 거친후 생성 할 수 있습니다.

시리얼 번호는 아래와 같은 형식으로 제공됩니다.

5F9BAB5B-RPA2-272EE66B

아이디 암호

최초 등록을 하기 위해서 위의 1번째 문자를 아이디로 3번째 문자를 암호로 입력합니다.

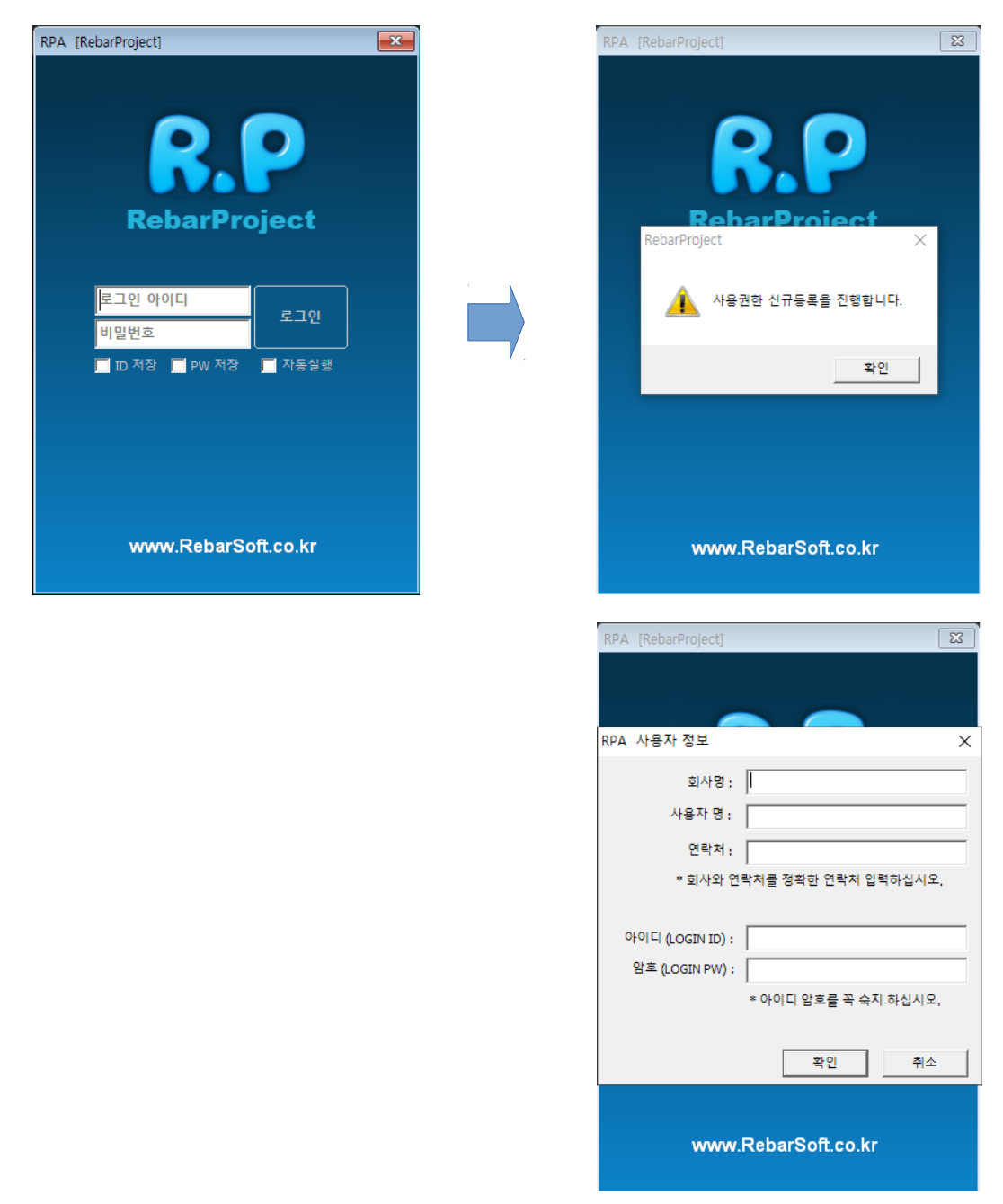

신규등록 화면에 회사명과 사용자 명, 그리고 연락처를 정확히 입력합니다.

사용자 연락처는 업데이트 및 유지보수를 위한 수단이므로 정확히 입력하시는 것을 권장합니다. 그리고 사용할 신규 아이디와 암호를 입력해서 등록을 마칩니다.

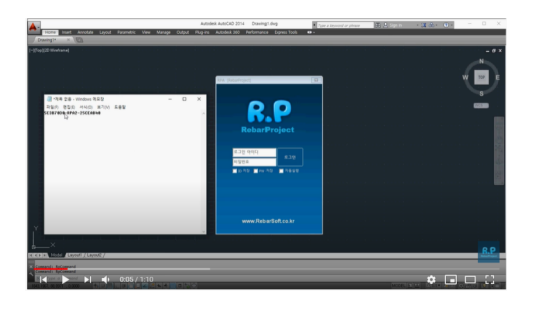

(유튜브 동영상 참조)

https://youtu.be/wD\_j4lElAlc

캐드를 재 실행 후 로그인 화면에서 등록한 아이디와 암호를 입력합니다.

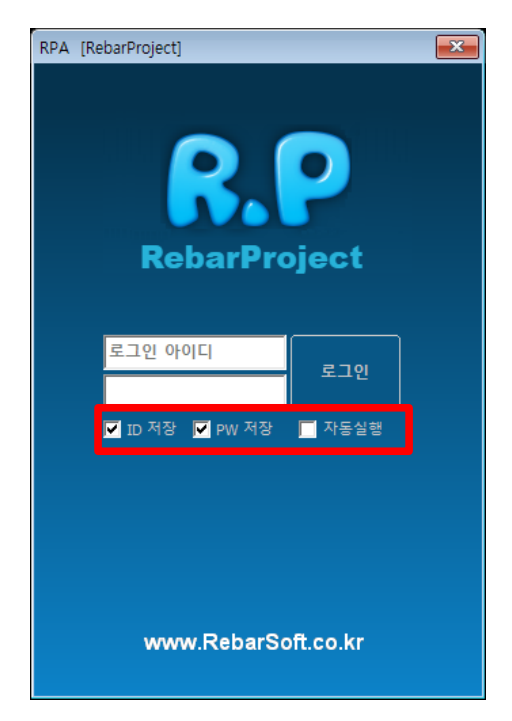

이때 [ID저장] 과 [PW저장] 옵션을 체크합니다.

이후에 다시 구동시 로그인 화면에서 로그인 버튼만 클릭으로 구동할 수 있습니다.

[자동실행] 옵션은 사용을 권장하지 않습니다.

## 0.4. 캐드의 시작탭 문제

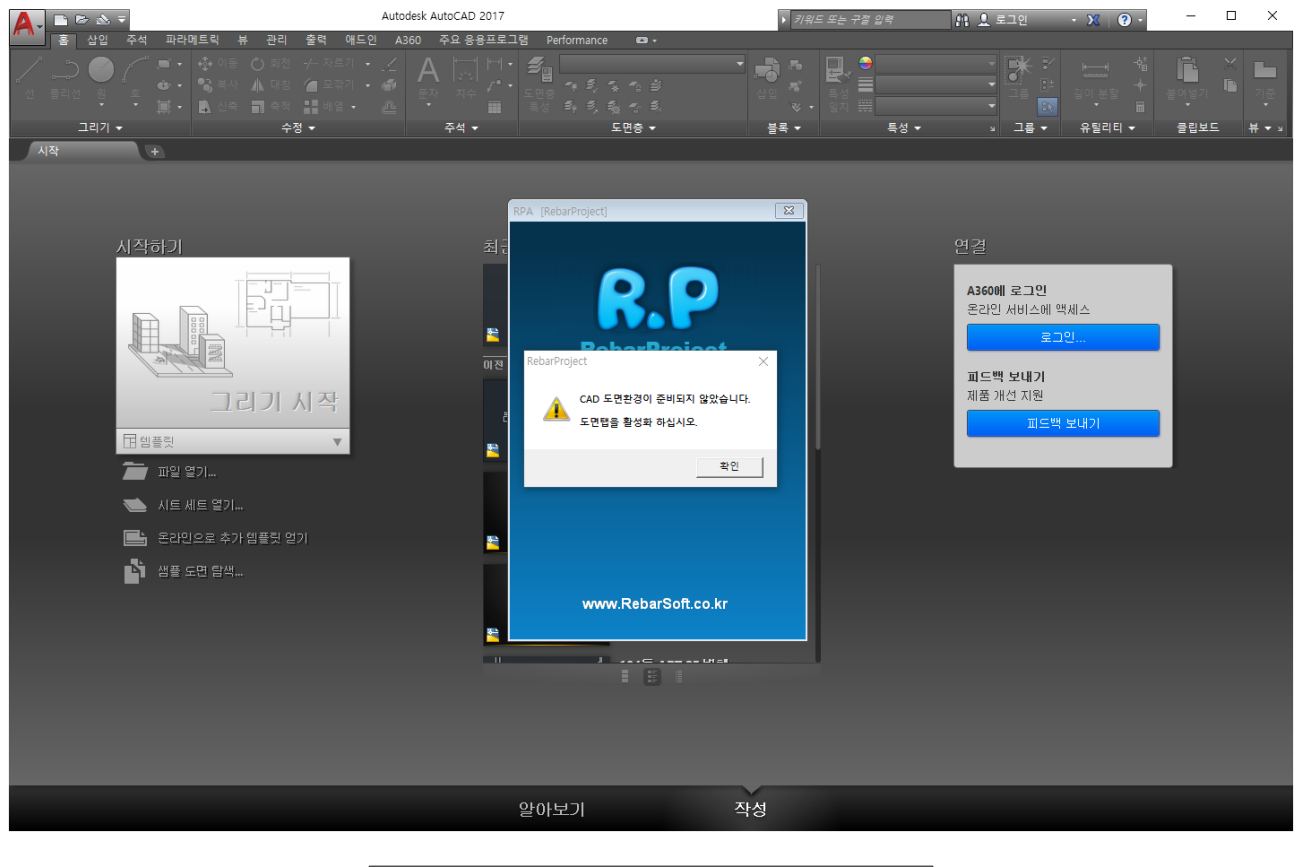

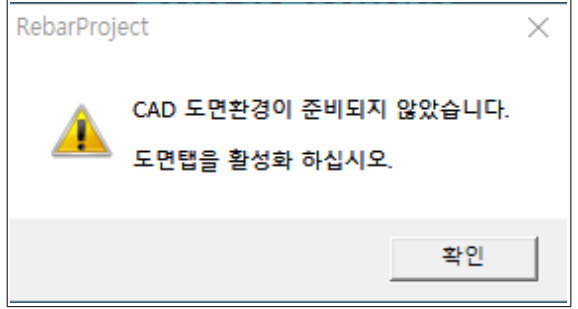

캐드가 초기구동시 시작탭에서 로그인시 위와 같은 메세지와 함께 구동이 안됩니다.

해결방법은 도면탭에서 로그인을 실행합니다.

최초의 로그인 화면을 도면탭에서 구동하기 위해서 캐드명령으로 아래와 같이 입력합니다.

STARTUP

0

이후는 항상 초기구동시 도면탭에서 로그인 화면이 실행됩니다.

# 0.5. 프로그램 메뉴탭 SHOW/ HIDE

| Autodesk AutoCAD 2014 Drawing1.dwg                                                                                                    | Type a keyword or phrase | 船 🗘 Sign In 🔷 🗙 🖌 | X                       |
|----------------------------------------------------------------------------------------------------|--------------------------|-------------------|-------------------------|
| Home Insert Annotate Layout View Manage Output Plug-Ins Autodesk 360 Performance Express Tools                                                                                                    |                          |                   |                         |
| Drawing1* × C                                                                                                    |                          |                   |                         |
| RPA RebarProject   PROJECT:   pa2   UILIDIG:   D019   IF   IF |                          |                   |                         |
| Command:<br>× Command:undo Current settings: Auto = On, Control = All, Combine = Yes, Layer = Yes<br>A Forte the number of compating to under on [Auto/Control/(Entir(Sod(Mark/Rock) (1)) 1 B00000                                                                                                    | IAND                     |                   |                         |
| Command: "Cancel"                                                                                                    | MID                      |                   |                         |
| 1160.6046, 3714.9015, 0,0000 +                                                                                                    |                          | MODEL 토 😐 🙏       | 1:1 • 🛵 💫 🕼 🔐 🐨 🔽 • 🗖 🔐 |

| ×<br>4 | Command:<br>Command:<br>Command:<br>Command: | *Canc | el* |  |  |  |
|--------|----------------------------------------------|-------|-----|--|--|--|
|        | >_ ⊤ rpa                                     |       |     |  |  |  |

명령어로 rpa를 입력하면 메뉴탭을 안보이게 하거나 반대로 안보일때 보이게 할 수 있습니다. 또한 프로그램이 로그아웃 되어 있거나 비정상 종로일 경우도 rpa 명령으로 로그인 화면을 구동할 수 있습니다.

### 0.6. 프로그램 중복실행

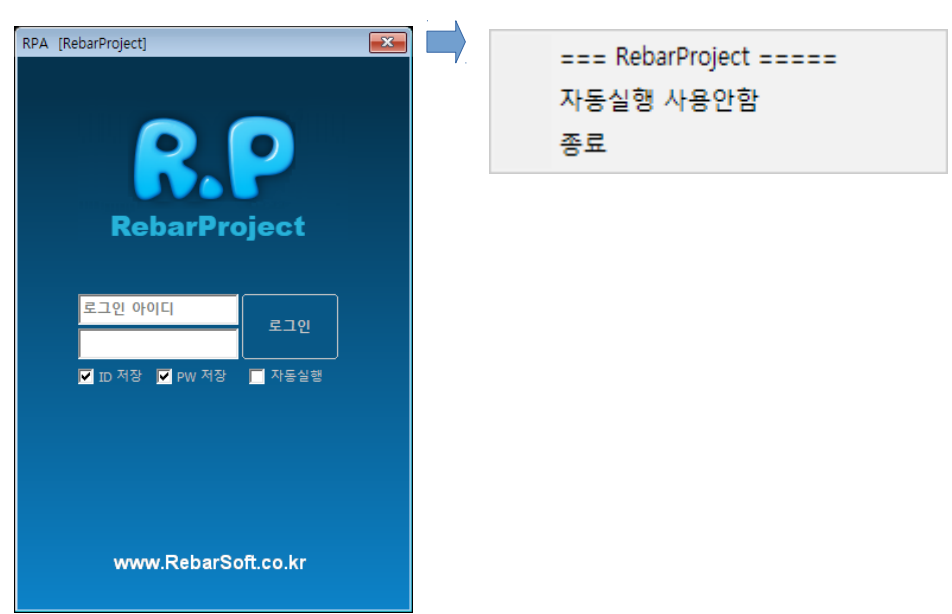

중복실행된 캐드에서 로그인 창이 실행될때 RPA를 사용하지 않고 종료 할때 메뉴가 나타납니다.

종료 : 현재 로그인 화면을 그대로 종료합니다.

자동실행 사용안함 : 일반 종료일때는 도면을 오픈할때 마다 로그인창이 실행됩니다.

이때 로그인창을 자동실행 하지 않는 의미입니다.

로그인창을 띄우기 위해서는 "rpa" 명령으로 실행할 수 있습니다.

[ 로그인을 했을 경우 ]

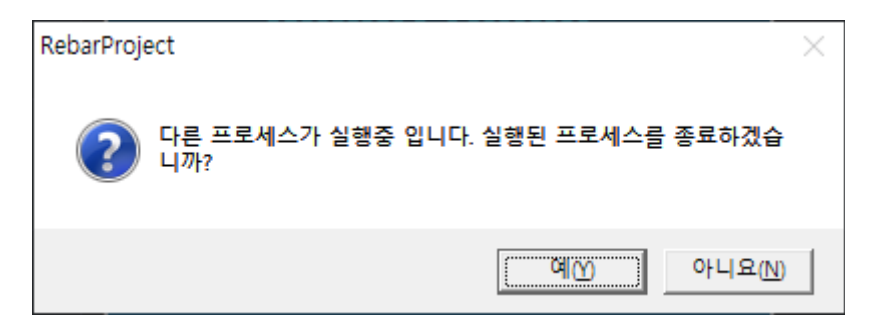

중복실행된 상태이므로 단독 실행 여부를 묻습니다.

이때 [아니오]를 클릭하면 RPA는 중복으로 실행됩니다.

또한 [ 예 ] 를 클릭하면

단독 실행됩니다.

주의) 중복실행 일 경우

일부 기능이 제한됩니다.

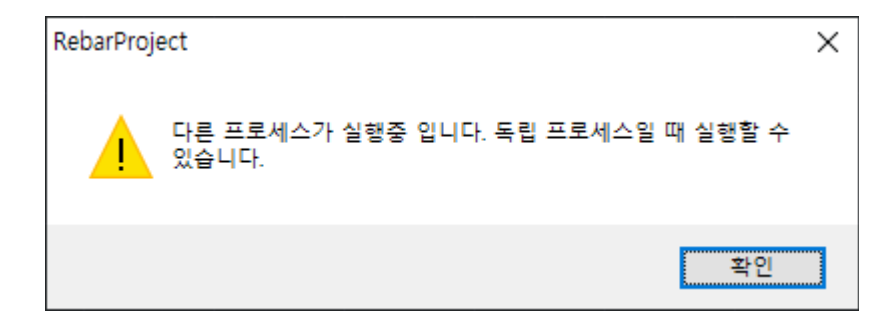